■使い方など■『案件検索を行う(会社名検索)』

当事者名や親会社名での検索方法をご紹介します

## 検索方法(会社名検索)

- ログインするとすぐに案件検索が使えます。クイック集計やアドバイザー情報を利用した後は左の「案件検索」データ検索」をクリックしてください。
- 2. 検索条件の設定が終わったら、 きょう をクリックしてください。

| RECOF<br>M&A D                           | TABASE      | フリーワードを入力。新規検索を行います。 技会 ● AND 〇 0R                                                                      |                                               | 。<br>データの見 | 1.7 |
|------------------------------------------|-------------|----------------------------------------------------------------------------------------------------|-----------------------------------------------|------------|-----|
| Q<br>案件検索<br>データ集計                       | M&A案件検索     |                                                                                                    |                                               |            |     |
| ン<br>フィック<br>集計                          |             |                                                                                                    |                                               |            |     |
|                                          | フリーワード      |                                                                                                    |                                               |            |     |
| <u>ビニ</u><br>スキーム31<br>詳細情報<br>M&A<br>速報 | 会社名         | ・ ######1<br> 企業会主たは証券コードを入力<br>#スペース回いて認み入するよの時間##\$187、<br>  愛すべて 図 当事者11 図 読会社 図 子会社など) 図 当事者21 図 読会 | <ul> <li>を含む</li> <li>性 図 子会社など) 図</li> </ul> | ▼<br>株取得先  | _   |
| 口口<br>M&A<br>用語                          | 44-16-90 PS | 2018/01/01                                                                                              | 1                                             |            | -   |

※デフォルトではすべてに図がはいっており、会社名を入力してそのまま検索すると、当該会社とその子会社、 特別目的会社や SPC の案件まで抽出します。抽出しない項目がある時にはその図をはずすことが必要です。

## [親会社、子会社などの定義]

## □親会社 …「企業名または証券コードを入力」欄に入力された当該会社を親会社に持つ企業 (入力した当該会社の子会社)

□子会社など…「企業名または証券コードを入力」欄に入力された当該会社が TOB などで設立した特 別目的会社・SPC

当該会社の案件を検索したい場合

「企業名または証券コードを入力」欄に入力し、[**2親会社、2子会社など**]は2を外します。

口当事者1、口当事者2、口株取得先の3つの中から、入力した当該会社名が該当するものを☑を入れます。

| 会社名     ※スペース区切りで複数入力するとOR検索になります。            「「」「マペて」         「「」当事者1[□ 親会社 □ 子会社など]         「」当事者2[□ 親会社 □ 子会社など]         「」 親会社 □ 子会社など]         「」         「」         「会社など]         「」         「」         「」 |     | 企業名または証券コードを入力 を含む                                                                                   | ¥ |
|----------------------------------------------------------------------------------------------------|-----|----------------------------------------------------------------------------------------------------|---|
|                                                                                                    | 会社名 | ※スペース区切りで複数入力するとOR検索になります。<br>「「「すべて」」 「「「当事者 1 [ □ 親会社 □ 子会社など ] 「「」 当事者 2 [ □ 親会社 □ 子会社など ] 「「 株取得 | 先 |

上記の場合、当該会社名が当事者 1、当事者 2、株取得先である場合という設定です。 当該会社名が当事者 1 の場合のみなら、口当事者 1 だけに図を入れます。 「企業名または証券コードを入力」欄に入力し、**〇当事者 1、〇当事者 2、〇株取得先** は**〇**を外します。当該会社 の子会社が当事者 1 の案件を検索する場合は当事者 1 の[]内の**〇親会社**に〇を入れます。

|     | 企業名または証券コードを入力     を含む                                                                    |  |
|-----|-------------------------------------------------------------------------------------------|--|
| 会社名 | ※スペース区切りで複数入力するとOR検索になります。<br>③ すべて □ 当事者1[ 図 親会社 □ 子会社など] [] 当事者2[ □ 親会社 □ 子会社など] 図 株取得先 |  |